# คู่มือการใช้งาน Organization เมนูบันทึกรายละเอียดงาน

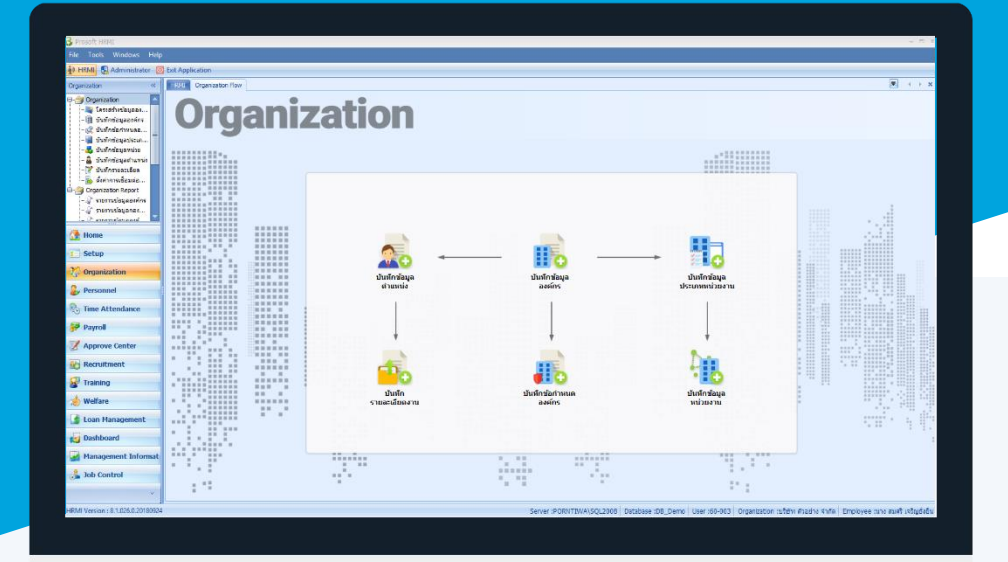

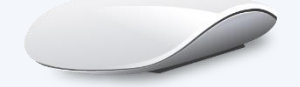

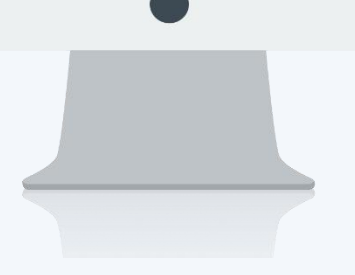

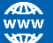

# สารบัญ

| Organization            |    |
|-------------------------|----|
| เมนูบันทึกรายละเอียดงาน | 1  |
| ความสามารถ              | 3  |
| คุณสมบัติ               | 5  |
| ประสบการณ์              | 5  |
| การศึกษา                | 6  |
| ความรับผิดชอบ           | 7  |
| การตัดสินใจ             | 7  |
| รายได้                  | 8  |
| รายหัก                  | 8  |
| การประเมินผลงาน         | 9  |
| การฝึกอบรม              | 9  |
| หลักสูตรอบรม            | 10 |
| Revision                | 11 |

# เมนูบันทึกรายละเอียดงาน

ใช้สำหรับกำหนดความสามารถของตำแหน่งงานในองค์กร เพื่อให้ทราบคุณสมบัติ, หน้าที่, ความรับผิดชอบ และ ้ลักษณะงานที่รับผิดชอบของแต่ละตำแหน่งงาน และรายละเอียดงานที่บันทึกนี้จะนำไปใช้ในการบันทึกตำแหน่งงาน ให้ พนักงานที่เมนูบันทึกข้อมูลพนักงาน

ผู้ใช้สามารถเข้าถึงหน้าจอได้โดยเลือก "Organization" > "บันทึกรายละเอียดงาน" จากนั้นจะปรากฏหน้าจอกำหนด รายละเอียดงาน ดังรูป

#### บันทึกรายละเอียดงาน : List

👸 Export

| บ้ | ันทึกรายละเอียดงาน                                       |             |                      |                   |                        |        |  |  |  |  |
|----|----------------------------------------------------------|-------------|----------------------|-------------------|------------------------|--------|--|--|--|--|
| 2  | vew 📝 Edit 💥 Delete 🐰 Choose Column 🖓 Export 🛐 Options 🗸 |             |                      |                   |                        |        |  |  |  |  |
| Ŀ  | k for virua - Rend View Maranianua -                     |             |                      |                   |                        |        |  |  |  |  |
|    | เลขที่เอกสาร                                             | รทัสตำแหน่ง | สาแหน่ง              | ເວລຣ໌ชั้นปรับปรุง | แลดงทงหมด<br>>> ล่าสุด |        |  |  |  |  |
| 3  | JD201709-0001                                            | OP003       | ผู้จัดการฝ่ายบุคคล   |                   | ิ เก่า                 |        |  |  |  |  |
|    | JD201709-0001                                            | OP003       | ผู้จัดการฝ่ายบุคคล   | Rev-001           |                        | ล่าสุด |  |  |  |  |
|    | JD201711-0001                                            | OP004-1     | เจ้าหน้าที่แผนกบัญชี |                   |                        | ล่าสุด |  |  |  |  |
|    |                                                          |             |                      |                   |                        |        |  |  |  |  |

้สำหรับปุ่มต่าง ๆ ของหน้า List จะมีฟังก์ชั่นการใช้งานดังนี้

- 🖺 🔤 : ใช้สำหรับ "สร้างรายการใหม่" โดย Click 🗈 🔤 จากนั้นจะปรากฏหน้าจอสำหรับกรอกรายละเอียดข้อมูล
- 📝 Edit : ใช้สำหรับ "แก้ไขรายการ" โดยเลือกรายการที่ต้องการแก้ไขแล้ว Click 📝 Edit หรือทำการ Double Click ที่รายการนั้น ๆ
- 💢 Delete : ใช้สำหรับ "ลบรายการ" โดยเลือกรายการที่ต้องการลบแล้ว Click <sup>& Delete</sup>
- : ใช้สำหรับ "กรองรายการต่าง ๆ" เช่น แสดงทั้งหมด, Active (ใช้งาน), Inactive (ไม่ใช้งาน) View 🏲 แสดงทั้งหมด
- : ใช้สำหรับ "เลือก Column ที่ต้องการแสดงในตาราง" 🔣 Choose Column
  - : ใช้สำหรับ "Export ข้อมูล" ให้อยู่ในรูปแบบ Excel
- 📓 Options 🗸 : ใช้สำหรับจัดการการแสดงผลหรือการกรองข้อมูลในตาราง รวมไปถึงการเพิ่ม View ตามที่ผู้ใช้ ต้องการ ซึ่งมีรายละเอียดดังนี้
  - : ใช้สำหรับเลือก "จัดกลุ่มตาม Column" โดยการลากคอลัมน์ที่ต้องการจัด S Group By Box กลุ่มไปวางไว้แถบ Group Box ด้านบน Column
    - : ใช้สำหรับ "ค้นหาตามอักษร" โดยการ Click ตัวอักษรที่ต้องการ
  - 😪 🛛 Column Filter

Character Filter

- : ใช้สำหรับ "ค้นหาข้อมูลแต่ละ Column" โดยจะค้นหาจากตัวอักษรแรกของ ข้อมูลแต่ละ Column
- 🚯 View By Management : ใช้สำหรับจัดการการแสดงข้อมูลรายการ โดยผู้ใช้สามารถเพิ่ม View ได้เอง

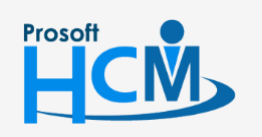

♀ 2571/1 ซอฟท์แวร์รีสอร์ท ถนนรามคำแหง แขวงหัวหมาก เขตบางกะปี กรุงเทพฯ 10240

02-402-6560, 081-359-7687

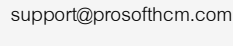

Ш

Q

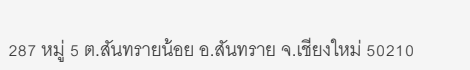

#### บันทึกรายละเอียดงาน : Tab General

สำหรับปุ่มต่าง ๆ หน้ารายละเอียดหน้าจอ จะมีฟังก์ชั่นการใช้งานดังนี้

| P New          | : ใช้สำหรับ "สร้างรายการใหม่" โดย Click 🗈 🔤 จากนั้นจะปรากฏหน้าจอสำหรับกรอก                                              |
|----------------|----------------------------------------------------------------------------------------------------|
|                | รายละเอียดข้อมูล                                                                                                    |
| Save           | : ใช้สำหรับ "บันทึก" ข้อมูลที่กรอก ซึ่งจะยังแสดงข้อมูลที่กรอกภายหลังจากกดปุ่ม ほ 🔤                                       |
| 🛃 Save and New | : ใช้สำหรับ "บันทึก" พร้อมทั้ง "สร้างรายการใหม่" โดยไม่ต้อง Click 🎦 🔤 ใหม่อีกครั้ง                                      |
| Save and Close | : ใช้สำหรับ "บันทึก" พร้อมทั้ง "ปิดหน้าจอ"                                                                              |
| ✓ Save as      | <ul> <li>ใช้สำหรับ "คัดลอกรายการ" โดยรายละเอียดจะเหมือนรายการต้นฉบับทุกอย่าง (มีเฉพาะบาง<br/>หน้าจอเท่านั้น)</li> </ul> |
| Drint 🍋        | : ใช้สำหรับ "พิมพ์รายงานหรือฟอร์ม" เพิ่มเติม (มีเฉพาะบางหน้าจอ)                                                         |
| O Close        | : ใช้สำหรับ "ปิดหน้าจอ" เมื่อต้องการปิดการใช้งาน                                                                        |
|                |                                                                                                    |

ระบบจะแสดงหน้าจอรายละเอียดของข้อมูลรายละเอียดงาน ผู้ใช้ต้องกรอกข้อมูลในหัวข้อที่เป็น <mark>สีแดง</mark> ให้ครบถ้วน

ดังนี้

| 😚 บันทึกรายละเอียดงาน : JD2 | 01709-0001 ผู้จัดการฝ่ายบุ | คคล     |                            |        |          |                        |             |            |        | - 5    | x  |
|-----------------------------|----------------------------|---------|----------------------------|--------|----------|------------------------|-------------|------------|--------|--------|----|
| 🎦 New 🛛 🛃 Save 🛃 Save a     | and New 📘 Save and Clos    | ie 🐌    | Print 🔟 🤇                  | Close  |          |                        |             |            |        | 4      | \$ |
| บันทึกรายละเอียดงาน         |                            |         |                            |        |          |                        |             |            |        |        |    |
| 🎒 Details 🛛 🕆               | การประเมินผลงาน การฝึกเ    | อบรม    | หลักสตรอบ                  | รม     | Revisio  | Administrator          | Note        | Attachmer  | ht     |        |    |
| i Information               | General ความสามารถ         | คุณสมบั | ติ ประสบก                  | ารณ์   | การศึ    | าษา ความรับผิด         | ชอบ ก       | ารตัดสินใจ | รายได้ | รายทัก |    |
| 😻 Other menu                | เลขางเอกสาร                | JD201   | 709-0001                   |        | วันที่เอ | กสาร <mark>27/0</mark> | 9/2560      |            |        |        |    |
|                             | รหัสตำแหน่งงาน             | OP003   | 3                          |        | ผู้จัดกา | รฝ่ายบุคคล             |             |            |        |        |    |
|                             | รหัสระดับพนักงาน           | EL-002  | 2                          |        | ระดับ 1  | L                      |             |            |        |        |    |
|                             | ลักษณะงาน                  | บริหาร  | จัดการเกี่ยวกับ            | บงานท  | รัพยากร  | บุคคล                  |             |            |        |        |    |
|                             | เพศ                        | ไม่ระบุ | •                          | อายุ   | มากกว่   | ר <b>ד</b> 30          | บ           |            |        |        |    |
|                             | ตำแหน่งหัวหน้างาน          | OP002   | 2                          |        | กรรมก    | ารผู้จัดการ            |             |            |        |        |    |
|                             | ตำแหน่งผู้ใต้บังคับบัญชา   |         | รหัสต                      | าแหน่  | 0        | ชื่อ                   | ตำแหน่ง     |            |        |        |    |
|                             |                            | >1      | OP003-2                    |        |          | เจ้าหน้าที่สรรหาบุ     | คลากร       |            |        |        |    |
|                             |                            | 2       | OP003-3                    |        |          | เจ้าหน้าที่ฝึกอบรม     | เพนักงาน    |            |        |        |    |
|                             |                            | 3       | OP003-1                    |        |          | เจ้าหน้าที่สวัสดิกา    | รและเงินเด่ | ดือน       |        |        |    |
|                             |                            | 4       |                            |        |          |                        |             |            |        |        |    |
|                             |                            | 144 44  | <ul> <li>Record</li> </ul> | 1 of 4 | • • •    | HH (                   |             | •          |        |        |    |
|                             | สถานที่ทำงาน               | บริษัท  | ตัวอย่าง จำกัด             | ด      |          |                        |             |            |        |        |    |
|                             | อัตราค่าจ้าง               |         | 30,000                     | 0.00   | ถึง      | 50,000                 | .00 ארע     | ເຕ່ລເດືອນ  |        |        |    |
|                             | สำนวนวันทดลองงาน           |         |                            | 119    | วัน      |                        |             |            |        |        |    |
|                             |                            |         |                            |        |          |                        |             |            |        |        |    |
|                             |                            |         |                            |        |          |                        |             |            |        |        |    |
|                             |                            |         |                            |        |          |                        |             |            |        |        |    |
| Task Result                 |                            |         |                            |        |          |                        |             |            |        |        |    |

| เลขที่เอกสาร   | :   | แสดงเลขที่เอกสารให้อัตโนมัติ                                      |
|----------------|-----|-------------------------------------------------------------------|
| รหัสตำแหน่งงาน | 1:  | เลือกรหัสพร้อมแสดงชื่อตำแหน่งงาน                                  |
| รหัสระดับพนักง | าน: | เลือกรหัสระดับพนักงานพร้อมแสดงชื่อระดับพนักงาน                    |
| ลักษณะงาน      | :   | ระบุลักษณะงานที่ต้องทำในตำแหน่งที่เลือก                           |
| เพศ            | :   | เลือกเพศที่ต้องการกำหนดสำหรับตำแหน่งที่เลือก                      |
| อายุ           | :   | เลือกเงื่อนไขช่วงอายุที่ต้องการกำหนด พร้อมระบุอายุที่ต้องการกำหนด |
|                |     |                                                                   |

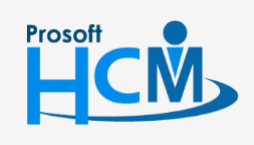

**Q** 2571/1 ซอฟท์แวร์รีสอร์ท ถนนรามคำแหง แขวงหัวหมาก เขตบางกะปี กรุงเทพฯ 10240

02-402-6560, 081-359-7687

 $\succ$ 

support@prosofthcm.com

ตำแหน่งผู้ใต้บังคับบัญชา : แสดงตำแหน่งผู้ใต้บังคับบัญชา

- รหัสตำแหน่ง : แสดงรหัสตำแหน่งผู้ใต้บังคับบัญชาจากการกำหนดในบันทึกข้อมูลตำแหน่ง
- ชื่อตำแหน่ง : แสดงชื่อตำแหน่งผู้ใต้บังคับบัญชาจากการกำหนดในบันทึกข้อมูลตำแหน่ง
- สถานที่ทำงาน : ระบุสถานที่ทำงานของตำแหน่งที่กำหนด
- อัตราค่าจ้าง : ระบุอัตราค่าจ้างเริ่มต้นและอัตราค้าจ้างสูงสุดสำหรับตำแหน่งที่กำหนด
- จำนวนวันทดลองงาน : โปรแกรมแสดงจำนวนวันทดลองงานจากการบันทึกข้อกำหนดองค์กร

#### บันทึกรายละเอียดงาน : Tab ความสามารถ

| 😚 บันทึกรายละเอียดงาน : JD20 | 01709-0    | 001 ผู้จัดการฝ่ายบุคคล    |               |                |                            | - =                     |
|------------------------------|------------|---------------------------|---------------|----------------|----------------------------|-------------------------|
| 🎦 New 🛛 🛃 Save 🛃 Save a      | and New    | 📘 Save and Close 🧶        | Print 🧿 Close |                |                            | (                       |
| บันทึกรายละเอียดงาน          |            |                           |               |                |                            |                         |
| 🎒 Details 🛛 🕆                | operation  | ม้มของวน                  | มวัดสุดรวมระ  | Povision Admin | aistrator Noto             | Attachment              |
| Information                  | Genera     | ความสามารถ คณสมบ้         | ติมระสบการณ์  | การศึกษา คว    | ามรับผิดชอบ ก <sup>.</sup> | รตัดสินใจ รายได้ รายหัก |
| Souther menu                 | مرمین<br>ا |                           |               |                |                            |                         |
|                              | N21212/    | - 126 12 1560 1251 1251 - |               |                |                            |                         |
|                              |            | ภาษา                      | พูด           | อาน            | เขยน                       | พมพดด(คำ/นาท)           |
|                              | >1         | อังกฤษ 🔻 יי               | • ดีมาก       | ดีมาก          | ดีมาก                      | 35                      |
|                              | 2          |                           |               |                |                            |                         |
|                              | 3          |                           |               |                |                            |                         |
|                              | 4          |                           |               |                |                            |                         |
|                              | 5          |                           |               |                |                            |                         |
|                              | 144 44     | 4 Record 1 of 6           | H + - (       |                |                            |                         |
|                              |            |                           |               |                |                            |                         |
|                              | ความรู้/   | ความสามารถทั่วไป -        |               |                |                            |                         |
|                              |            | ความรู้/ความ              | เสามารถ       | ระดับ          |                            | หมายเหตุ                |
|                              | ≥1         | Microsoft Office          | +             |                |                            |                         |
|                              | 2          |                           |               |                |                            |                         |
|                              | 3          |                           |               |                |                            |                         |
|                              | 4          |                           |               |                |                            |                         |
|                              | 5          |                           |               |                |                            |                         |
|                              | 6          |                           |               |                |                            |                         |
|                              | 144 44     | Record 1 of 6             | H +           |                |                            | •                       |
|                              |            |                           |               |                |                            |                         |
| Task Result                  |            |                           |               |                |                            |                         |

#### ความรู้/ความสามารถด้านภาษา

- พูด : เลือกระดับของความสามารถการพูดซึ่งมีให้เลือกเป็น พอใช้, ดี, ดีมาก
- อ่าน : เลือกระดับของความสามารถการอ่านซึ่งมีให้เลือกเป็น พอใช้, ดี, ดีมาก
- เขียน : เลือกระดับของความสามารถการเขียนซึ่งมีให้เลือกเป็น พอใช้, ดี, ดีมาก
- พิมพ์ดีด (คำ/นาที) : ระบุจำนวนคำที่พิมพ์ดีดในภาษานั้น ๆ เป็น (คำ/นาที)

#### ความรู้/ความสามารถทั่วไป

| ความรู้/ความสามารถ | : | เลือกความรู้/ความสามารถทั่วไป หากต้องการเพิ่มสามารถ Click 🚥             |
|--------------------|---|-------------------------------------------------------------------------|
| ระดับ              | : | เลือกระดับของความรู้ความสามารถทั่วไปซึ่งมีให้เลือกเป็น พอใช้, ดี, ดีมาก |
| หมายเหตุ           | : | ระบุหมายเหตุเพิ่มเติม (ถ้ามี)                                           |

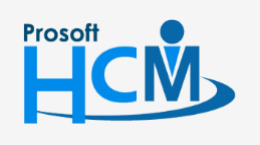

♀ 2571/1 ซอฟท์แวร์รีสอร์ท ถนนรามคำแหง แขวงหัวหมาก เขตบางกะปี กรุงเทพฯ 10240

02-402-6560, 081-359-7687

Q

support@prosofthcm.com www.prosofthcm.com

| 😚 Eni   | umeration      |                |         |               |                | x        |
|---------|----------------|----------------|---------|---------------|----------------|----------|
| Enum    | eration        |                |         |               |                |          |
| ชื่อ    |                | ญี่ปุ่น        |         |               |                |          |
| ชื่อข้อ | อความ          | ญี่ปุ่น        |         |               |                |          |
| ชื่อข้อ | อความ (Eng)    | ญี่ปุ่น        |         |               |                |          |
| หมาย    | แหตุ           |                |         |               |                |          |
|         |                | New            | Add     | Remove        |                |          |
| Enu     | umeration List |                |         |               |                |          |
|         | Default        | ชื่อ           | ข้อความ | ข้อความ (Eng) | อ่านอย่างเดียว | <b>•</b> |
| >       |                | ภาษาไทย        | ภาษาไทย | Thai          |                |          |
|         |                | จีน            | จีน     | Chinese       |                |          |
|         |                | อังกฤษ         | อังกฤษ  | English       |                |          |
| 144     | 🐗 🖣 Reco       | ord 1 of 3 🕨 🕨 | H I     |               | •              |          |
|         |                |                |         |               |                |          |
|         |                |                |         |               | ОК             | Cancel   |
| Task F  | Result         |                |         |               |                |          |

| ชื่อ                    | :   | ระบุชื่อ                                                     |
|-------------------------|-----|--------------------------------------------------------------|
| ชื่อข้อความ             | :   | แสดงชื่อข้อความตามการระบุชื่อ (สามารถแก้ไขได้)               |
| ชื่อข้อความ (Eng)       | :   | แสดงชื่อข้อความตามการระบุชื่อ (สามารถแก้ไขได้)               |
| New                     | :   | กดปุ่ม 🔤 เมื่อต้องการเพิ่มรายการ                             |
| Add                     | :   | กดปุ่ม 🗖 เมื่อต้องการบันทึกรายการที่เพิ่มใหม่                |
| Update                  | :   | กดปุ่ม 💴 เมื่อต้องการแก้ไขรายการที่มีอยู่ในระบบ              |
| Remove                  | :   | กดปุ่ม Remove เมื่อต้องการลบรายการที่มีอยู่ในระบบ            |
| Enumeration List : แสดง | เรา | ยการที่มีอยู่ในระบบ                                          |
| Default                 | :   | เลือก 🗹 รายการที่ต้องการให้แสดงเป็นค่าแรก                    |
| ชื่อ                    | :   | แสดงชื่อ                                                     |
| ชื่อข้อความ             | :   | แสดงชื่อข้อความตามการระบุชื่อ                                |
| ชื่อข้อความ (Eng)       | :   | แสดงชื่อข้อความภาษาอังกฤษตามการระบุชื่อ                      |
| อ่านอย่างเดียว          | :   | รายการที่ถูก 🗹 คือรายการที่ระบบมีให้ ไม่สามารถแก้ไขหรือลบได้ |

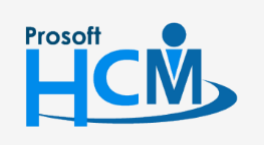

2571/1 ซอฟท์แวร์รี่สอร์ท ถนนรามคำแหง แขวงหัวหมาก เขตบางกะปี กรุงเทพฯ 10240

02-402-6560, 081-359-7687

support@prosofthcm.com

www.prosofthcm.com

#### บันทึกรายละเอียดงาน : Tab คุณสมบัติ

| 😚 บันทึกรายละเอียดงาน : JD2 | 01709  | -0001 ผู้จัดการฝ่ายบุคคล – 🗖 🗙                                                                                                    |  |  |  |  |  |  |  |
|-----------------------------|--------|----------------------------------------------------------------------------------------------------|--|--|--|--|--|--|--|
| 🎦 New 🛛 🛃 Save 🛃 Save a     | and Ne | w 🔓 Save and Close 🥼 Print 🧿 Close 🔶 💠                                                                                                    |  |  |  |  |  |  |  |
| บันทึกรายละเอียดงาน         |        |                                                                                                    |  |  |  |  |  |  |  |
|                             |        |                                                                                                    |  |  |  |  |  |  |  |
| Information                 | Gene   | ระเม่นผลงาน การผกอบรม พลกลูตรอบรม Kevision Administrator Note Attachment<br>หล่ ความสามารถ คณสมบัติ ประสบการณ์ การศึกษา ความรับผิดชอบ การตัดสืบใจ รายได้ รายหัก |  |  |  |  |  |  |  |
| Souther menu                |        | รายละเอียดคณสมบัติ                                                                                                    |  |  |  |  |  |  |  |
| -                           | >1     | มีความรอบคอบ                                                                                                    |  |  |  |  |  |  |  |
|                             | 2      | มีภาวะผู้นำ                                                                                                    |  |  |  |  |  |  |  |
|                             | 3      |                                                                                                    |  |  |  |  |  |  |  |
|                             | 4      |                                                                                                    |  |  |  |  |  |  |  |
|                             | 5      |                                                                                                    |  |  |  |  |  |  |  |
|                             | 6      |                                                                                                    |  |  |  |  |  |  |  |
|                             | 7      |                                                                                                    |  |  |  |  |  |  |  |
|                             | 8      | ≡.                                                                                                    |  |  |  |  |  |  |  |
|                             | 10     |                                                                                                    |  |  |  |  |  |  |  |
|                             | 10     |                                                                                                    |  |  |  |  |  |  |  |
|                             | 12     |                                                                                                    |  |  |  |  |  |  |  |
|                             | 13     |                                                                                                    |  |  |  |  |  |  |  |
|                             | 14     |                                                                                                    |  |  |  |  |  |  |  |
|                             | 15     |                                                                                                    |  |  |  |  |  |  |  |
|                             | 16     |                                                                                                    |  |  |  |  |  |  |  |
|                             | 17     |                                                                                                    |  |  |  |  |  |  |  |
|                             | 18     |                                                                                                    |  |  |  |  |  |  |  |
|                             | 144 44 | Record 1 of 20 + + + -                                                                                                    |  |  |  |  |  |  |  |
| TelePerell                  |        |                                                                                                    |  |  |  |  |  |  |  |

รายละเอียดคุณสมบัติ : เลือกคุณสมบัติที่มีอยู่ในระบบหรือ Click 🚥 เพื่อเพิ่มคุณสมบัติได้

# บันทึกรายละเอียดงาน : Tab ประสบการณ์

| ) New 🛛 🛃 Save 🛃 Sav | ve and Ne | w 🙀 Save and Close 🧔 Print 🧿 Close                                               | ( <b>4</b> )      |
|----------------------|-----------|----------------------------------------------------------------------------------|-------------------|
| ันทักรายละเอียดงาน   |           |                                                                                  |                   |
| Details 🌣            | การป      | ระเมินผลงาน การฝึกอบรม หลักสูตรอบรม Revision Administrator Note Atta             | chment            |
| Information          | Gene      | ral ความสามารถ คุณสมบัติ <mark>ประสบการณ์</mark> การศึกษา ความรับผิดชอบ การตัดสำ | นใจ รายได้ รายพัก |
| Souther menu         |           | รายละเอียด                                                                       | ประสบการณ์(ปี)    |
|                      | >1        | บริหารจัดการงานบุคคล 🔹 …                                                         | 4                 |
|                      | 2         |                                                                                  |                   |
|                      | 3         |                                                                                  |                   |
|                      | 4         |                                                                                  |                   |
|                      | 5         |                                                                                  |                   |
|                      | 6         |                                                                                  |                   |
|                      | 7         |                                                                                  |                   |
|                      | 8         |                                                                                  |                   |
|                      | 9         |                                                                                  |                   |
|                      | 10        |                                                                                  |                   |
|                      | 12        |                                                                                  |                   |
|                      | 13        |                                                                                  |                   |
|                      | 14        |                                                                                  |                   |
|                      | 15        |                                                                                  |                   |
|                      | 16        |                                                                                  |                   |
|                      | 17        |                                                                                  |                   |
|                      | 18        |                                                                                  |                   |
|                      | 144       |                                                                                  |                   |

รายละเอียด : เลือกรายละเอียดประสบการณ์การทำงานหรือClick ... เพื่อเพิ่มประสบการณ์ได้ ประสบการณ์ (ปี) : ระบุจำนวนปี ที่มีประสบการณ์ในหัวข้อนั้น ๆ

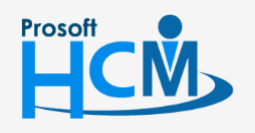

2571/1 ซอฟท์แวร์รี่สอร์ท ถนนรามคำแหง แขวงหัวหมาก เขตบางกะปี กรุงเทพฯ 10240

♀ 287 หมู่ 5 ต.สันทรายน้อย อ.สันทราย จ.เซียงใหม่ 50210

02-402-6560, 081-359-7687

support@prosofthcm.com

|                  | and No | uu 📑 Save and Close D D                                    | rint 🙆 Clore                                   |                   |
|------------------|--------|------------------------------------------------------------|------------------------------------------------|-------------------|
|                  | anuive | w 🙀 Save and Close 🕡 P                                     |                                                | ~ ~               |
| บนทกรายละเอยดงาน |        |                                                            |                                                |                   |
| 🗿 Details 🛛 🕆    | การป   | ระเมินผลงาน การฝึกอบรม ง                                   | งลักสตรอบรม Revision Administrator Note Attach | ment              |
| Information      | Gene   | ral ความสามารถ คุณสมบัติ                                   | ประสบการณ์ การศึกษา ความรับผิดชอบ การตัดสินใ:  | จ รายได้ รายทัก   |
| 😻 Other menu     |        | ระดับการศึกษา                                              | วุฒิการศึกษา                                   | เกรดเฉลี่ยขึ้นต่ำ |
|                  | >1     | ปริญญาโท 👻 …                                               | ทรัพยากรบุคคล                                  | 3.50 🔺            |
|                  | 2      | ปริญญาตรี                                                  | บริหารธุรกิจ                                   | 3.50              |
|                  | 3      |                                                            |                                                | .00               |
|                  | 4      |                                                            |                                                | .00               |
|                  | 5      |                                                            |                                                | .00               |
|                  | 6      |                                                            |                                                | .00               |
|                  | 7      |                                                            |                                                | .00               |
|                  | 8      |                                                            |                                                | .00               |
|                  | 9      |                                                            |                                                | .00               |
|                  | 10     |                                                            |                                                | .00               |
|                  | 11     |                                                            |                                                | .00               |
|                  | 12     |                                                            |                                                | .00               |
|                  | 13     |                                                            |                                                | .00               |
|                  | 14     |                                                            |                                                | .00               |
|                  | 15     |                                                            |                                                | .00               |
|                  | 16     |                                                            |                                                | .00               |
|                  | 17     |                                                            |                                                | .00               |
|                  | 18     |                                                            |                                                | .00 🗸             |
|                  | 144 44 | <ul> <li>Record 1 of 20 </li> <li>Hereit Hereit</li> </ul> | + - (                                          |                   |

ระดับการศึกษา : เลือกระดับการศึกษาที่มีในระบบหรือ Click 🚥 เพื่อเพิ่มระดับการศึกษาได้

วุฒิการศึกษา : เลือกวุฒิการศึกษาที่มีในระบบหรือ Click 吨 เพื่อเพิ่มวุฒิการศึกษาได้

เกรดเฉลี่ยขั้นต่ำ : ระบุเกรดเฉลี่ยขั้นต่ำของแต่ละระดับการศึกษา

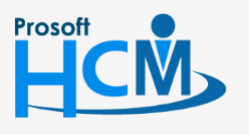

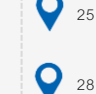

**Q** 2571/1 ซอฟท์แวร์รีสอร์ท ถนนรามคำแหง แขวงหัวหมาก เขตบางกะปี กรุงเทพฯ 10240

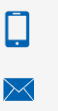

02-402-6560, 081-359-7687

support@prosofthcm.com

#### บันทึกรายละเอียดงาน : Tab ความรับผิดชอบ

| 😚 บันทึกรายละเอียดงาน : JD2 | 01709  | - 0001 ผู้จัดการฝ่ายบุคคล – 🗖                                                                     | ×  |
|-----------------------------|--------|---------------------------------------------------------------------------------------------------|----|
| 🎦 New 🛛 🛃 Save 🛃 Save       | and Ne | w 🔓 Save and Close 🥼 Print 🧿 Close 🖉 🏟                                                            | \$ |
| บันทึกรายละเอียดงาน         |        |                                                                                                   |    |
| 🎒 Details 🛛 🕆               | การป   | ระเมินผลงาน การฝึกอบรม พลักสตรอบรม Revision Administrator Note Attachment                         |    |
| Information                 | Gene   | ral ความสามารถ คุณสมบัติ ประสบการณ์ การศึกษา <mark>ความรับผิดชอบ</mark> การตัดสินใจ รายได้ รายทัก |    |
| 😻 Other menu                |        | หน้าที่ความรับผิดชอบ                                                                              | 1  |
|                             | >1     | สรรทาและจัดจำงบุคลากรที่มีประสิทธิภาพมากเข้ามาทำงาน                                               |    |
|                             | 2      | พัฒนา ประเมินผล และปรับปรุงคุณภาพของบุคลากรภายในองค์กร                                            |    |
|                             | 3      | กำหนดค่าตอบแทนในการทำงานอย่างมาตรฐานและเป็นธรรม                                                   |    |
|                             | 4      | รักษาบุคลากรคุณภาพให้ทำงานภายในองค์กรตลอดไป                                                       |    |
|                             | 5      | สร้างความสัมพันธ์อันดีระหว่างบุคคลในองค์กร                                                        |    |
|                             | 6      |                                                                                                   |    |
|                             | 7      |                                                                                                   |    |
|                             | 8      |                                                                                                   |    |
|                             | 9      |                                                                                                   |    |
|                             | 10     |                                                                                                   |    |
|                             | 11     |                                                                                                   |    |
|                             | 12     |                                                                                                   |    |
|                             | 13     |                                                                                                   |    |
|                             | 14     |                                                                                                   |    |
|                             | 15     |                                                                                                   |    |
|                             | 16     |                                                                                                   |    |
|                             | 17     |                                                                                                   |    |
|                             | 18     |                                                                                                   |    |
|                             | 144 44 | Record 1 of 20 + + + -                                                                            |    |
|                             |        |                                                                                                   |    |

หน้าที่ความรับผิดชอบ : ระบุหน้าที่ความรับผิดชอบของตำแหน่งงานที่กำหนด

#### บันทึกรายละเอียดงาน : Tab การตัดสินใจ

| 🤯 บันทึกรายละเอียดงาน : JD201709-0001 ผู้จัดการฝ่ายบุคคล 🥼 – 🗖 🗙 |        |                                                                                                   |   |  |
|------------------------------------------------------------------|--------|---------------------------------------------------------------------------------------------------|---|--|
| 🖺 New 🛛 🛃 Save and New 🙀 Save and Close 🥼 Print 🔟 Close 🔶 🔶      |        |                                                                                                   |   |  |
| บันทึกรายละเอียดงาน                                              |        |                                                                                                   |   |  |
| Details                                                          | การป   | ระเม็นผลงาน การฝึกอบรม หลักสูตรอบรม Revision Administrator Note Attachment                        |   |  |
| Information                                                      | Gene   | ral ความสามารถ คุณสมบัติ ประสบการณ์ การศึกษา ความรับผิดชอบ <mark>การตัดสินใจ</mark> รายได้ รายทัก |   |  |
| 💸 Other menu                                                     |        | อ่านาจการตัดสินใจ                                                                                 |   |  |
|                                                                  | >1     | ปรับ/ลด ตำแหน่งและเงินเดือนพนักงาน                                                                |   |  |
|                                                                  | 2      | พิจารณาการลาออก ไล่ออก                                                                            |   |  |
|                                                                  | 3      | ตรวจสอบ Cost ในการจัดสรรบุคลากร                                                                   |   |  |
|                                                                  | 4      |                                                                                                   |   |  |
|                                                                  | 5      |                                                                                                   |   |  |
|                                                                  | 6      |                                                                                                   |   |  |
|                                                                  | -      |                                                                                                   |   |  |
|                                                                  | 8      |                                                                                                   |   |  |
|                                                                  | 10     |                                                                                                   |   |  |
|                                                                  | 11     |                                                                                                   |   |  |
|                                                                  | 12     |                                                                                                   |   |  |
|                                                                  | 13     |                                                                                                   |   |  |
|                                                                  | 14     |                                                                                                   |   |  |
|                                                                  | 15     |                                                                                                   |   |  |
|                                                                  | 16     |                                                                                                   |   |  |
|                                                                  | 17     |                                                                                                   |   |  |
|                                                                  | 18     |                                                                                                   | - |  |
|                                                                  | 144 44 | Record 1 of 20 + + + -                                                                            |   |  |
|                                                                  | _      |                                                                                                   |   |  |
| Task Result                                                      |        |                                                                                                   |   |  |

อำนาจการตัดสินใจ : ระบุอำนาจการตัดสินใจของตำแหน่งที่กำหนด

♀ 287 หมู่ 5 ต.สันทรายน้อย อ.สันทราย จ.เชียงใหม่ 50210

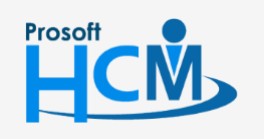

**Q** 2571/1 ซอฟท์แวร์รีสอร์ท ถนนรามคำแหง แขวงหัวหมาก เขตบางกะปี กรุงเทพฯ 10240

02-402-6560, 081-359-7687

 $\sim$ 

support@prosofthcm.com

#### บันทึกรายละเอียดงาน : Tab รายได้

| บันทึกรายละเอียดงาน : JD | 201709   | -0001 ผู้จัดการฝ่ายม               | บุคคล                                                 | - =         |
|--------------------------|----------|------------------------------------|-------------------------------------------------------|-------------|
| 🖞 New 🛛 🛃 Save 🛃 Sav     | e and Ne | w 📘 Save and Clo                   | ose 🧔 Print 🔟 Close                                   | <b>\$</b>   |
| บันทึกรายละเอียดงาน      |          |                                    |                                                       |             |
| j Details                |          |                                    |                                                       |             |
| Information              | Gene     | ระเมนผลงาน การผ                    | กอบรม หลุกสูตรอบรม Revision Administrator Note Attach | ment        |
| S Other menu             | Gene     | อาัสธายได้                         | ที่สะสมอย่างและ การครอา ครามรอบขอยอย่างเลของ          | ร้ามเวมเงิม |
|                          | 31       | TNLOOF                             | 0-10-10-00                                            | 5 000 00    |
|                          | 2        | 14-005                             | PETER INC.                                            | .00         |
|                          | 3        |                                    |                                                       | .00         |
|                          | 4        |                                    |                                                       | .00         |
|                          | 5        |                                    |                                                       | .00         |
|                          | 6        |                                    |                                                       | .00         |
|                          | 7        |                                    |                                                       | .00         |
|                          | 8        |                                    |                                                       | .00         |
|                          | 9        |                                    |                                                       | .00         |
|                          | 10       |                                    |                                                       | .00         |
|                          | 11       |                                    |                                                       | .00         |
|                          | 12       |                                    |                                                       | .00         |
|                          | 13       |                                    |                                                       | .00         |
|                          | 14       |                                    |                                                       | .00         |
|                          | 15       |                                    |                                                       | .00         |
|                          | 16       |                                    |                                                       | .00         |
|                          | 17       |                                    |                                                       | .00         |
|                          | 18       |                                    |                                                       | .00         |
|                          | 144 44   | <ul> <li>Record 1 of 20</li> </ul> | ▶ ₩ ₩ + - <                                           |             |

รหัสรายได้ : เลือกรหัสรายได้ (รายได้ประจำ) ที่ต้องการกำหนดให้ตำแหน่งที่กำหนด

จำนวนเงิน : ระบุจำนวนเงินของแต่ละรายได้

#### บันทึกรายละเอียดงาน : Tab รายหัก

| 😚 บันทึกรายละเอียดงาน : JD201709-0001 ผู้จัดการฝ่ายบุคคล 🥼 – 🗖 🗙 |         |                         |               |                     |                          |            |                |             |                  |          |   |
|------------------------------------------------------------------|---------|-------------------------|---------------|---------------------|--------------------------|------------|----------------|-------------|------------------|----------|---|
| 🎦 New 🛛 🔒 Save 🛃 Save                                            | and Nev | w 📊 Save a              | ind Clo       | ose 🐌 Pr            | int 🧿 Clos               | e          |                |             |                  | <b>(</b> | ⇔ |
| บันทึกรายละเอียดงาน                                              |         |                         |               |                     |                          |            |                |             |                  |          |   |
| 🎒 Details 🛛 🕆                                                    |         |                         |               |                     |                          | Dentisiana | Administration |             |                  |          |   |
| Information                                                      | Gener   | ะเมนผลงาน<br>al ความสาม | การผก<br>มารถ | ายบรม ท<br>คณสมบัติ | ลกสูตรอบรม<br>ประสบการณ์ | การศึกษา   | Administrator  | Note Attacr | ment<br>จ รายได้ | รายนัก   |   |
| Souther menu                                                     |         | รทัสรายทั               | ัก            |                     |                          | ชื่อรายา   | โก             |             | สำนวนเ           | งิน      |   |
|                                                                  | >1      |                         |               |                     |                          |            |                |             |                  | .00      |   |
|                                                                  | 2       |                         |               |                     |                          |            |                |             |                  | .00      |   |
|                                                                  | 3       |                         |               |                     |                          |            |                |             |                  | .00      |   |
|                                                                  | 4       |                         |               |                     |                          |            |                |             |                  | .00      |   |
|                                                                  | 5       |                         |               |                     |                          |            |                |             |                  | .00      |   |
|                                                                  | 6       |                         |               |                     |                          |            |                |             |                  | .00      |   |
|                                                                  | 7       |                         |               |                     |                          |            |                |             |                  | .00      |   |
|                                                                  | 8       |                         |               |                     |                          |            |                |             |                  | .00      | = |
|                                                                  | 9       |                         |               |                     |                          |            |                |             |                  | .00      |   |
|                                                                  | 10      |                         |               |                     |                          |            |                |             |                  | .00      |   |
|                                                                  | 11      |                         |               |                     |                          |            |                |             |                  | .00      |   |
|                                                                  | 12      |                         |               |                     |                          |            |                |             |                  | .00      |   |
|                                                                  | 13      |                         |               |                     |                          |            |                |             |                  | .00      |   |
|                                                                  | 15      |                         |               |                     |                          |            |                |             |                  | .00      |   |
|                                                                  | 16      |                         |               |                     |                          |            |                |             |                  | .00      |   |
|                                                                  | 17      |                         |               |                     |                          |            |                |             |                  | .00      |   |
|                                                                  | 18      |                         |               |                     |                          |            |                |             |                  | .00      |   |
|                                                                  | 144 44  | Record 1                | of 20         | ► <del>IF</del> IFH | + - (                    |            |                |             |                  | Þ        |   |
|                                                                  |         |                         |               |                     |                          |            |                |             |                  |          |   |
| Task Result                                                      |         |                         |               |                     |                          |            |                |             |                  |          |   |

รหัสรายหัก จำนวนเงิน

# : เลือกรหัสรายหัก (รายหักประจำ) ที่ต้องการกำหนดให้ตำแหน่งที่กำหนด

: ระบุจำนวนเงินของแต่ละรายหัก

♀ 287 หมู่ 5 ต.สันทรายน้อย อ.สันทราย จ.เชียงใหม่ 50210

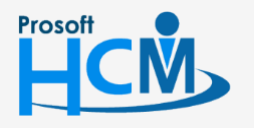

♀ 2571/1 ซอฟท์แวร์รีสอร์ท ถนนรามคำแหง แขวงหัวหมาก เขตบางกะปี กรุงเทพฯ 10240

02-402-6560, 081-359-7687

 $\sim$ 

support@prosofthcm.com

#### บันทึกรายละเอียดงาน : Tab การประเมินผลงาน

| New 🔄 Save 🛃 Sa | ve and Ne | w 📴 Save and Close 🔘 Print 🔟 Close                                                   |
|-----------------|-----------|--------------------------------------------------------------------------------------|
| นทกรายละเอยดงาน |           |                                                                                      |
| Details 🕆       | Gene      | ral ความสามารถ คุณสมบัติ ประสบการณ์ การศึกษา ความรับผิดชอบ การตัดสินใจ รายได่ รายทัก |
| Information     | การป      | ระเมินผลงาน การฝึกอบรม หลักสูตรอบรม Revision Administrator Note Attachment           |
| S Other menu    |           | ทัวข้อการประเมิน                                                                     |
|                 | >1        | การปฏิบัติตามระเบียบบริษัท                                                           |
|                 | 2         | ความรับผิดชอบ                                                                        |
|                 | 3         | การตรงต่อเวลา                                                                        |
|                 | 4         | การเรียนรู้                                                                          |
|                 | 5         | การปรับดัว                                                                           |
|                 | 6         |                                                                                      |
|                 | 7         |                                                                                      |
|                 | 8         | E                                                                                    |
|                 | 9         |                                                                                      |
|                 | 10        |                                                                                      |
|                 | 11        |                                                                                      |
|                 | 12        |                                                                                      |
|                 | 13        |                                                                                      |
|                 | 14        |                                                                                      |
|                 | 15        |                                                                                      |
|                 | 10        |                                                                                      |
|                 | 17        |                                                                                      |
|                 | 10        |                                                                                      |

หัวข้อการประเมิน : เลือกหัวข้อการประเมินที่ต้องการกำหนดให้กับตำแหน่งที่เลือก

## บันทึกรายละเอียดงาน : Tab การฝึกอบรม

| 😚 บันทึกรายละเอียดงาน : JD201709-0001 ผู้จัดการฝ่ายบุคคล 🛛 – 🗖 🗙 |        |                       |                                                 |               |                |   |
|------------------------------------------------------------------|--------|-----------------------|-------------------------------------------------|---------------|----------------|---|
| 🎦 New 🛛 🛃 Save 🛃 Save                                            | and Ne | w 🔚 Save and Close    | Drint 🗿 Close                                   |               | <b>(</b>       |   |
| บันทึกรายละเอียดงาน                                              |        |                       |                                                 |               |                |   |
| 🎒 Details 🛛 🕆                                                    | Gene   | ral ความสามารถ คณ     | สมบัติ ประสบการณ์ การศึกษา ความรับผิดชอบ        | การตัดสินใจ   | รายได้ รายหัก  |   |
| Information                                                      | การป   | ระเมินผลงาน การฝึกอบร | ม หลักสูตรอบรม Revision Administrator I         | Note Attachme | nt             |   |
| 😻 Other menu                                                     |        | รหัสการฝึกอบรม        | พัวข้อการฝึกอบรม                                | วัน           | ชั่วโมง : นาที |   |
|                                                                  | >1     | T008 ····             | พัฒนาภาวะผู้นำ และผู้นำการเปลี่ยนแปลง สำหรับหัว | 1             | 0:00           | ^ |
|                                                                  | 2      |                       |                                                 |               |                |   |
|                                                                  | 3      |                       |                                                 |               |                |   |
|                                                                  | 4      |                       |                                                 |               |                |   |
|                                                                  | 5      |                       |                                                 |               |                |   |
|                                                                  | 6      |                       |                                                 |               |                |   |
|                                                                  | 8      |                       |                                                 |               |                |   |
|                                                                  | 9      |                       |                                                 |               |                | = |
|                                                                  | 10     |                       |                                                 |               |                |   |
|                                                                  | 11     |                       |                                                 |               |                |   |
|                                                                  | 12     |                       |                                                 |               |                |   |
|                                                                  | 13     |                       |                                                 |               |                |   |
|                                                                  | 14     |                       |                                                 |               |                |   |
|                                                                  | 15     |                       |                                                 |               |                |   |
|                                                                  | 16     |                       |                                                 |               |                |   |
|                                                                  | 17     |                       |                                                 |               |                |   |
|                                                                  | 18     |                       |                                                 |               |                | Ŧ |
|                                                                  | 144 44 | Record 1 of 20        | ₩ <del>+</del> - (                              |               |                |   |
| Task Result                                                      |        |                       |                                                 |               |                |   |

รหัสการฝึกอบรม: เลือกรหัสการฝึกอบรม

หัวข้อการฝึกอบรม: แสดงหัวข้อการฝึกอบรมตามการเลือกรหัสการฝึกอบรม

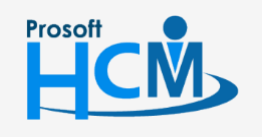

♀ 2571/1 ซอฟท์แวร์รีสอร์ท ถนนรามคำแหง แขวงหัวหมาก เขตบางกะปี กรุงเทพฯ 10240

02-402-6560, 081-359-7687

 $\sim$ 

support@prosofthcm.com

www.prosofthcm.com

♀ 287 หมู่ 5 ต.สันทรายน้อย อ.สันทราย จ.เซียงใหม่ 50210

| e<br>e | <i>ত</i> থ ৰ      |
|--------|-------------------|
| วน     | : ระบจานวนวนทอบรม |
|        | 9                 |

ชั่วโมง:นาที : ระบุจำนวนชั่วโมง:นาทีที่อบรม

## บันทึกรายละเอียดงาน : Tab หลักสูตรอบรม

| 😚 บันทึกรายละเอียดงาน : JD20 | 🕏 บันทึกรายละเอียดงาน : JD201709-0001 ผู้จัดการฝ่ายบุคคล 🥂 🗖 🗖   |                        |                                                          |          |  |  |
|------------------------------|------------------------------------------------------------------|------------------------|----------------------------------------------------------|----------|--|--|
| 🎦 New 🛛 🛃 Save 🛃 Save a      | 🎦 New 🛛 🛃 Save 🛃 Save and New 🛛 🔂 Save and Close 🧔 Print 🧿 Close |                        |                                                          |          |  |  |
| บันทึกรายละเอียดงาน          |                                                                  |                        |                                                          |          |  |  |
| 🎒 Details 🛛 🕆                | Gene                                                             | ral ความสามารถ คุณสมบั | ้ดี ประสบการณ์ การสึกษา ความรับมือชอบ การต้อสืบไว รายได้ | รายนัก   |  |  |
| Information                  | การป                                                             | ระเมินผลงาน การฝึกอบรม | หลักสูตรอบรม Revision Administrator Note Attachment      |          |  |  |
| 😻 Other menu                 |                                                                  | รทัสหลักสูตร           | ชื่อหลักสูตร                                             |          |  |  |
|                              | >1                                                               | C003                   | พัฒนาทักษะหัวหน้างาน / ผู้จัดการ                         | <b>^</b> |  |  |
|                              | 2                                                                | C004                   | ความปลอดภัยในที่ทำงาน                                    |          |  |  |
|                              | 3                                                                |                        |                                                          |          |  |  |
|                              | 4                                                                |                        |                                                          |          |  |  |
|                              | 5                                                                |                        |                                                          |          |  |  |
|                              | 6                                                                |                        |                                                          |          |  |  |
|                              | 7                                                                |                        |                                                          |          |  |  |
|                              | 8                                                                |                        |                                                          | =        |  |  |
|                              | 9                                                                |                        |                                                          |          |  |  |
|                              | 10                                                               |                        |                                                          |          |  |  |
|                              | 11                                                               |                        |                                                          |          |  |  |
|                              | 12                                                               |                        |                                                          |          |  |  |
|                              | 13                                                               |                        |                                                          |          |  |  |
|                              | 15                                                               |                        |                                                          |          |  |  |
|                              | 15                                                               |                        |                                                          |          |  |  |
|                              | 17                                                               |                        |                                                          |          |  |  |
|                              | 18                                                               |                        |                                                          |          |  |  |
|                              | 144 44                                                           | 4 Record 1 of 20       | NI + - /                                                 |          |  |  |
|                              | 144 44                                                           | Record 10120           |                                                          |          |  |  |
| Task Result                  |                                                                  |                        |                                                          |          |  |  |

รหัสหลักสูตร : เลือกรหัสหลักสูตรที่ต้องอบรมให้ตำแหน่งที่กำหนด

ชื่อหลักสูตร : แสดงชื่อหลักสูตรตามการเลือกรหัสหลักสูตร

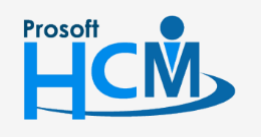

♀ 2571/1 ซอฟท์แวร์รีสอร์ท ถนนรามคำแหง แขวงหัวหมาก เขตบางกะปี กรุงเทพฯ 10240

02-402-6560, 081-359-7687

support@prosofthcm.com

www.prosofthcm.com

 $\times$ 

#### บันทึกรายละเอียดงาน : Tab Revision

ใช้สำหรับบันทึกกรณีมีการปรับปรุงรายละเอียดต่าง ๆ ของตำแหน่งงานที่ได้กำหนดนี้ ให้คลิก New Version และระบุผู้ที่ เข้าทำการแก้ไข/ปรับปรุง และสาเหตุที่ปรับปรุง หากบันทึกแล้วจะไม่สามารถแก้ไขได้

| 🔂 บันทึกรายละเอียดงาน : JD201709-0001 ผู้จัดการฝ่ายบุคคล 🦳 🗖   |        |    |  |  |  |  |  |
|----------------------------------------------------------------|--------|----|--|--|--|--|--|
| 📍 New 🛛 🛃 Save 🛃 Save and New 🙀 Save and Close 🧔 Print 🧿 Close | 4      | \$ |  |  |  |  |  |
| บันทึกรายละเอียดงาน                                            |        |    |  |  |  |  |  |
| บับรักรายสะเอียงงาม                                            | ราชหัก |    |  |  |  |  |  |
| Task Result                                                    |        |    |  |  |  |  |  |

| 😚 Revision           |                     |                 |            | x         |
|----------------------|---------------------|-----------------|------------|-----------|
| Revision             |                     |                 |            |           |
| เลขที่เอกสารปรับปรุง | JD201709-0001/R.2   | วันที่ปรับปรุง  | 23/01/2561 |           |
| เวอร์ชั้นปรับปรุง    | Rev-002             |                 |            |           |
| ผู้ปรับปรุง          | 60-003              | นาง สมศรี เจริญ | ยิ่ง       |           |
| หน่วยงาน             | ฝ่ายบุคคล           |                 |            |           |
| ตำแหน่ง              | ผู้จัดการฝ่ายบุคคล  |                 |            |           |
| สาเหตุการปรับปรุง    | แก้ไขลักษณะงานที่ทำ |                 |            |           |
|                      |                     |                 |            |           |
|                      |                     |                 |            |           |
|                      |                     |                 |            |           |
|                      |                     |                 |            |           |
|                      |                     |                 |            | OK Cancel |
| Task Result          |                     |                 |            |           |

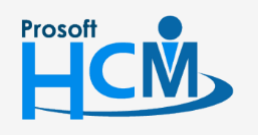

♀ 2571/1 ซอฟท์แวร์รีสอร์ท ถนนรามคำแหง แขวงหัวหมาก เขตบางกะปี กรุงเทพฯ 10240

♀ 287 หมู่ 5 ต.สันทรายน้อย อ.สันทราย จ.เชียงใหม่ 50210

02-402-6560, 081-359-7687

 $\succ$ 

Q

support@prosofthcm.com

| เลขที่เอกสารปรับปรุง | : | โปรแกรมแสดงเลขที่เอกสารที่ปรับปรุงโดย Run จากเอกสารล่าสุด |
|----------------------|---|-----------------------------------------------------------|
| วันที่ปรับปรุง       | : | โปรแกรมแสดงวันที่ปัจจุบัน                                 |
| เวอร์ชันปรับปรุง     | : | โปรแกรมแสดงเวอร์ชันที่ปรับปรุง ไม่สามารถแก้ไขได้          |
| ผู้ปรับปรุง          | : | เลือกชื่อผู้ปรับปรุงรายละเอียดงานของตำแหน่งงานนั้น ๆ      |
| หน่วยงาน             | : | แสดงหน่วยงานของผู้ปรับปรุง                                |
| ตำแหน่ง              | : | แสดงตำแหน่งของผู้ปรับปรุง                                 |
| สาเหตุการปรับปรุง    | : | ระบุสาเหตุที่ปรับปรุงรายละเอียดงานของตำแหน่งงานนั้น ๆ     |

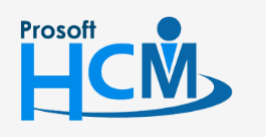

♀ 2571/1 ซอฟท์แวร์รีสอร์ท ถนนรามคำแหง แขวงหัวหมาก เขตบางกะปี กรุงเทพฯ 10240

02-402-6560, 081-359-7687

support@prosofthcm.com

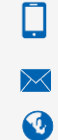